### 중부대학교 대학원행정실

### 중부대학교 대학원 신입생 안내자료

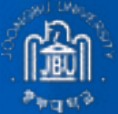

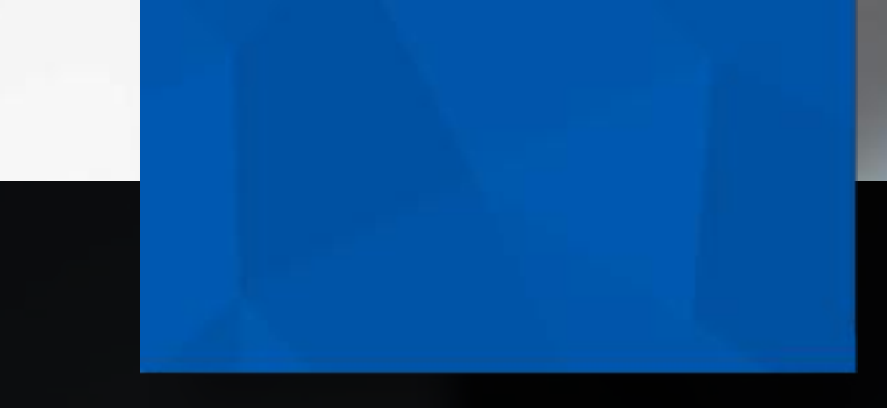

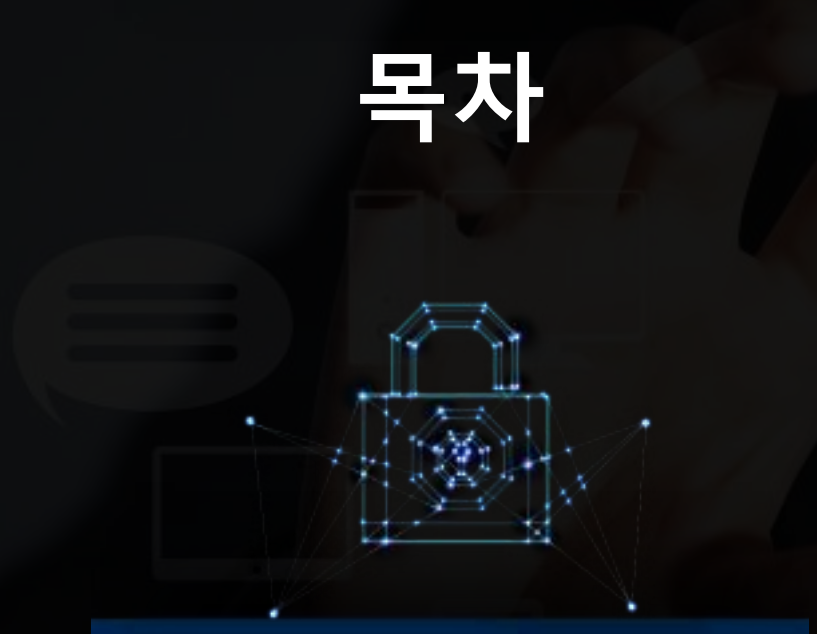

01 학번조회
02 통합로그인 OTP 등록
03 통합로그인 실시
04 수강신청

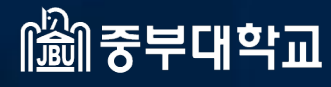

# 1. 학번조회

# 1. 학번 조회(일반/휴먼텍/교육)

#### ① 대학원홈페이지(www.joongbu.ac.kr/grad) 접속 → 학사안내 → 조회프로그램

| 1045 5000                                                                   | Tech () Rades Benedit          | 2 84082 80085 <b>5</b> 220     | • 85) 1                                                                                                    | 1 O Secto 2462 4.                                        | ρ - ⊂ | 0.<br>∂ 10 |
|-----------------------------------------------------------------------------|--------------------------------|--------------------------------|----------------------------------------------------------------------------------------------------|----------------------------------------------------------|-------|------------|
| SHICE 하위                                                                    | 호어텍대한워                         | 고운대학원                          | 하사아내*                                                                                                    | 정낙광장                                                     | 0     | = -        |
| 대학원소개<br>김학단대<br>철책자발표<br>역시과정 건공소재<br>석시과정 건공소재<br>집중이수제 운영전대<br>제대학과 운영전대 | 대학원소개<br>입학견내<br>합격지말표<br>전공소개 | 대학원소계<br>업적인내<br>합격지말로<br>전공소적 | 역사일원<br>역사인내<br>정부보증학자급대출<br><u>도입프로그램</u><br>1980년년<br>1980년<br>1980년<br>1980년<br>1981년<br>1981<br>1981 | 공지사합<br>FAQ<br>QRA<br>대학원자료실<br>지유체시판<br>학과자유게시판<br>포토뉴스 |       |            |
|                                                                             | K                              | a i a                          | Littk Service                                                                                                    |                                                          |       |            |

# 1. 학번 조회(일반/휴먼텍/교육)

#### ② 성명, 생년월일을 입력 후 "**조회하기**" 클릭

| 학사업정   | 학사인내 | 정부보증학자금대충    | <u>स्ट्रक</u> | 조학프로그램   | 제충명발급 | 학칙/시행세직  | 대학원생권리장전      | 논문안내   |
|--------|------|--------------|---------------|----------|-------|----------|---------------|--------|
| 조회프로그램 | 1    |              |               |          |       | ♠ > 학사안내 | > 조희프로그램 > 학법 | ছব 📽 । |
| (      |      |              |               | 학면조회     |       |          |               |        |
|        |      |              | q             | 내학원생 학번조 | 회     |          |               |        |
|        |      | 성명<br>생년월일(6 | 자리)           |          |       | 조회하기     |               |        |
|        |      |              |               |          |       |          |               |        |

### 중부대학교 대학원에서 사용하는 홈페이지는 총 2개로 되어있습니다.

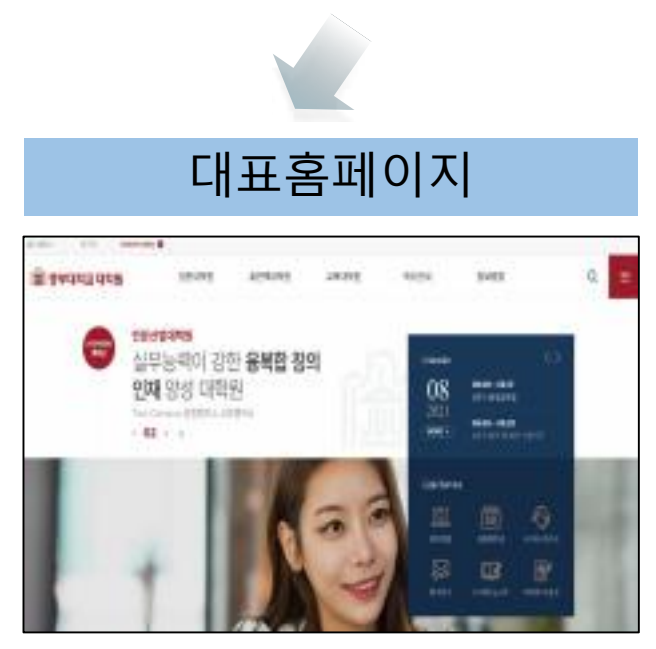

- 주소 : www.joongbu.ac.kr
- 대학원 소개 및 학사일정,
   관련 각종 공지사항 확인

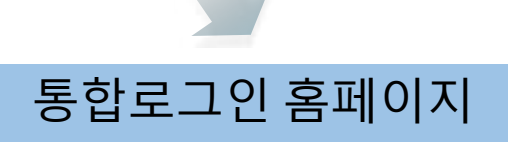

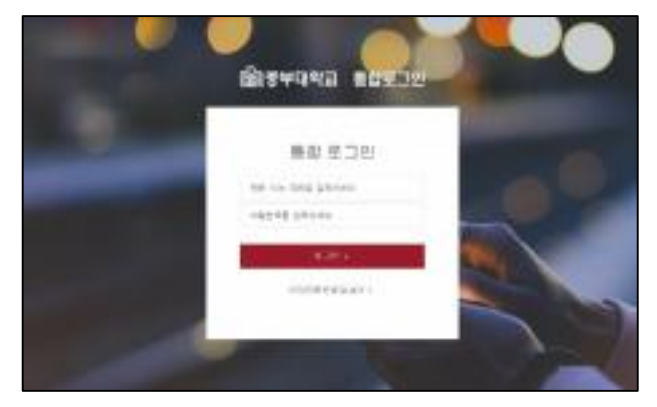

- 주소 : <u>https://sso.joongbu.ac.kr</u>
- 종합정보서비스, 사이버강의실, 전자도서관 등 이용

#### 수강신청 진행을 위해서 <mark>통합로그인 홈페이지</mark>에 로그인해야 하며 원활한 통합로그인 사용을 위하여 아래의 절차에 따라 OTP를 등록해야 합니다.

#### 진행중 순서가 틀릴 경우 어플 설치부터 재시작해야 하오니 안내에 따라 천천히 진행하여 주세요.

- ① 스마트폰에서 OTP프로그램 설치 (ISIGN+OTP)
  - 안드로이드폰은 PlayStore에서, 애플기기 사용자는 AppStore에서 ISIGN + OTP 검색 및 설치

| ▶<br>ity Systems Inc. | Bigh+ OTP<br>Perfa Security |                          | gn+ OTP<br>Ia Security Systems         | ISig     Part                 |
|-----------------------|-----------------------------|--------------------------|----------------------------------------|-------------------------------|
| iSign<br>T            |                             | २ २ २ म ११४ ०<br>२ २ २ ४ | 1만 이상<br>대문으로                          | 33*<br>de soq                 |
|                       | Pentaanaar                  | ાય માણકાળાં અ<br>ગ       | Tine Passend는 전도로리도<br>영상제 주는 이름디카티전입니 | (Lign+ OTP (One<br>일리는 터당한주류) |
|                       |                             |                          |                                        |                               |
|                       |                             |                          |                                        |                               |

#### ② 스마트폰에 설치한 ISIGN+OTP 실행

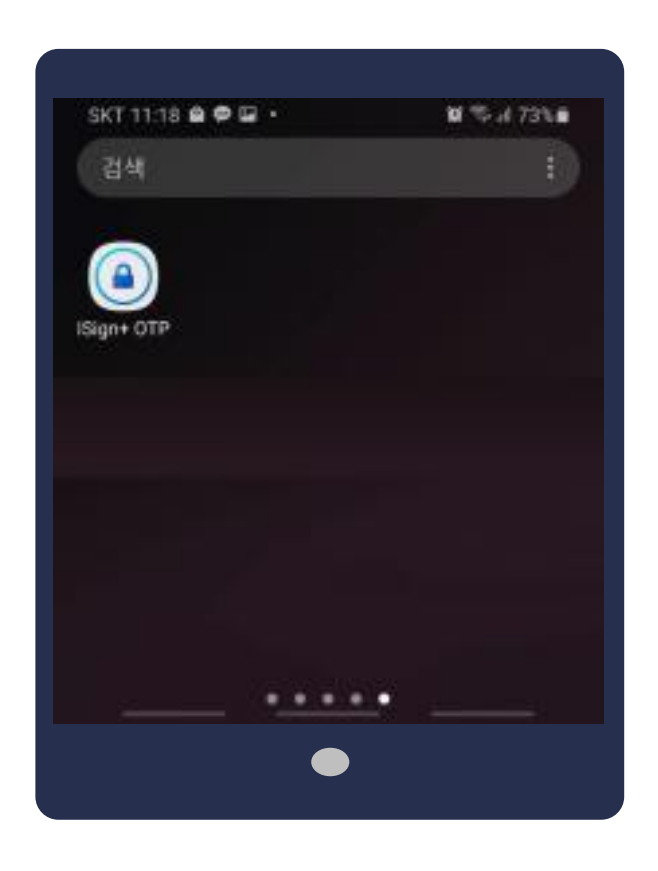

#### ③ 앱 실행암호를 등록

| SKT 11:26 🖬 🖨        | ••                              | 0175 al 74% 01     |
|----------------------|---------------------------------|--------------------|
| 1                    | Sign+ OT                        | Р                  |
|                      | 새 암호 입력<br>● ● ● ● ●            |                    |
| (Sign+월 안전<br>초기 PIN | 시계 사용하기 위해 Pit<br>분성 시 캡슐 재성치하시 | 48 등록합니다<br>40 합니다 |
| 1                    | 2                               | 3                  |
| 4                    | 5                               | 6                  |
| 7                    | 8                               | 9                  |
|                      | 0                               | Del                |
|                      | •                               |                    |

#### ④ 통합로그인 접속 (<u>https://sso.joongbu.ac.kr</u>)하여 로그인

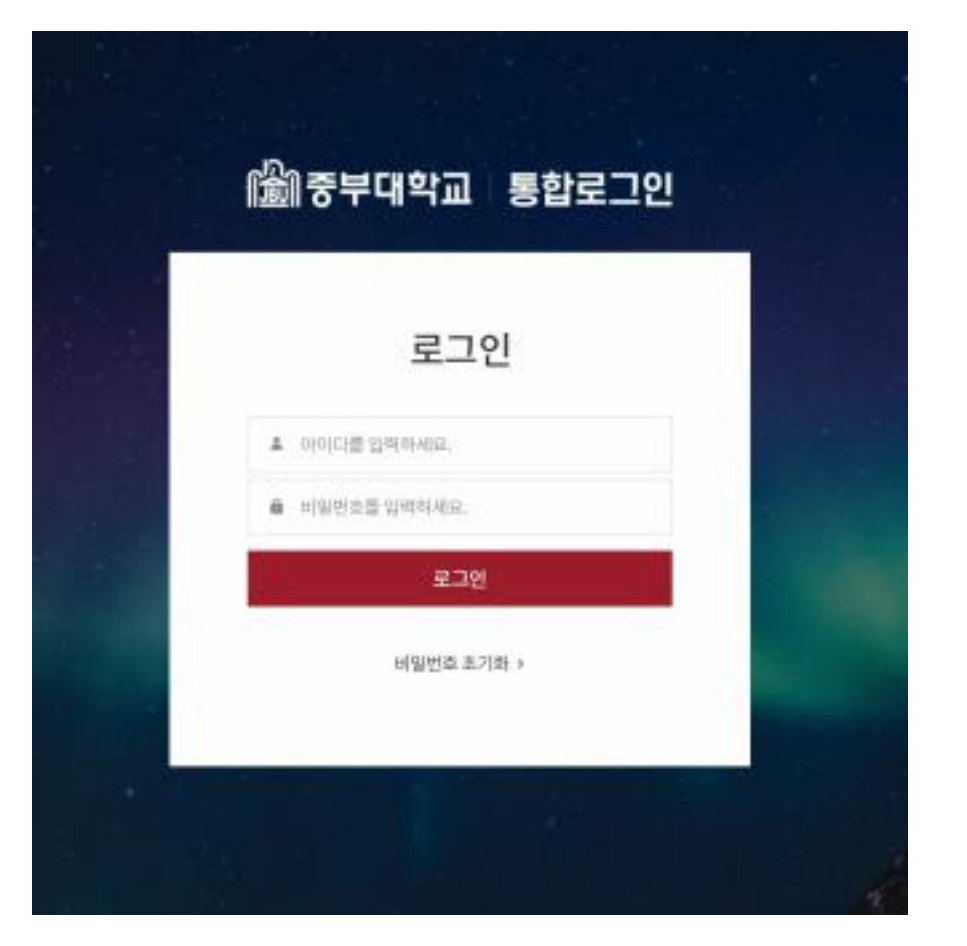

### ①포털서비스접속

<u>https://sso.joongbu.ac.kr</u>

#### ②통합로그인창에서로그인 - 아이디: 학번

- 최초비밀번호:생년월일6자리

#### ⑤ 로그인 후 OTP 등록 : 좌측영역의 [OTP등록]버튼을 클릭합니다.

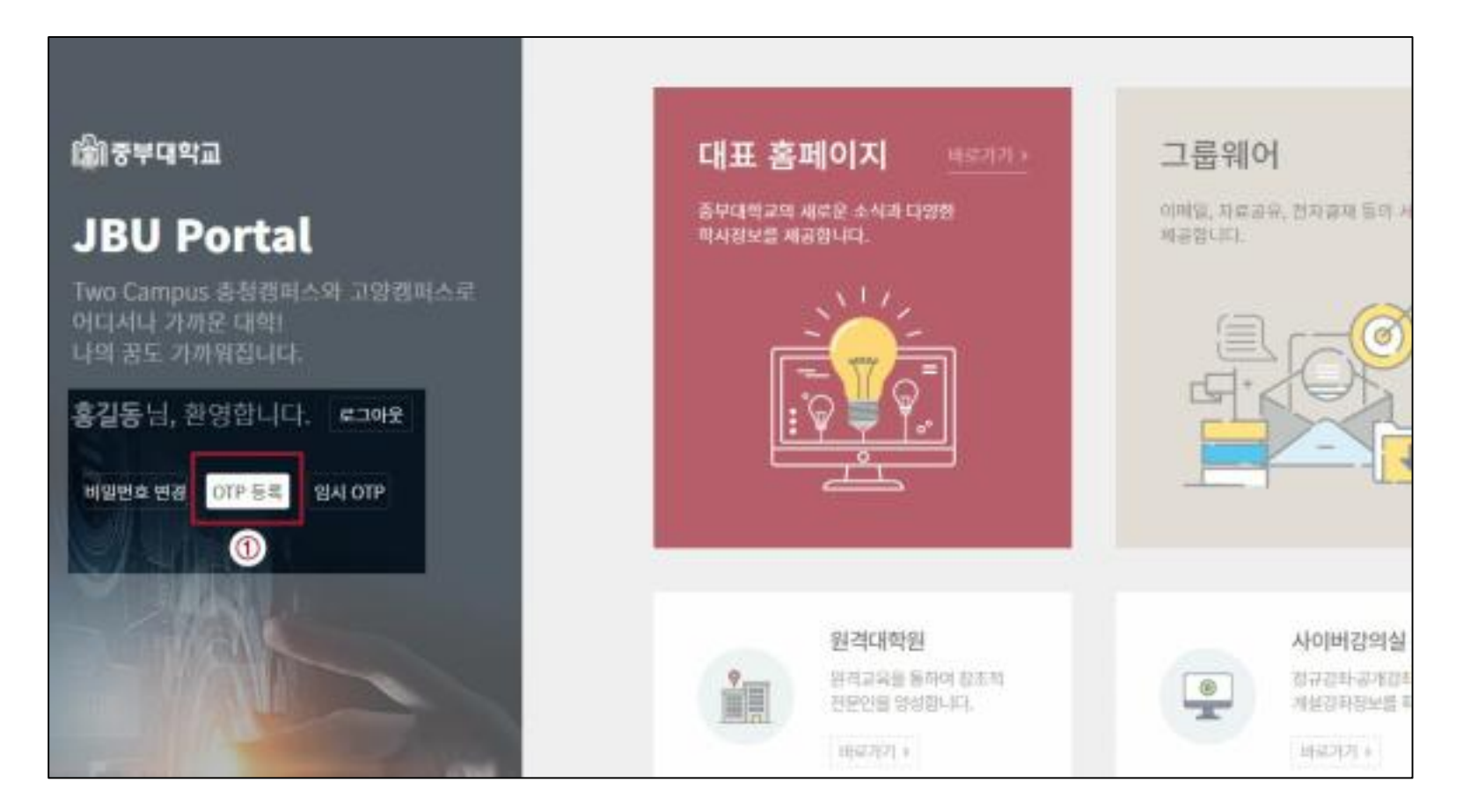

- ⑥ 스마트폰 [OTP명칭]에 "중부대학교" 입력
- ⑦ 스마트폰 [PC일련번호]에 PC화면 [OTP등록]에 생성된 일련번호를 입력 후 [다음]

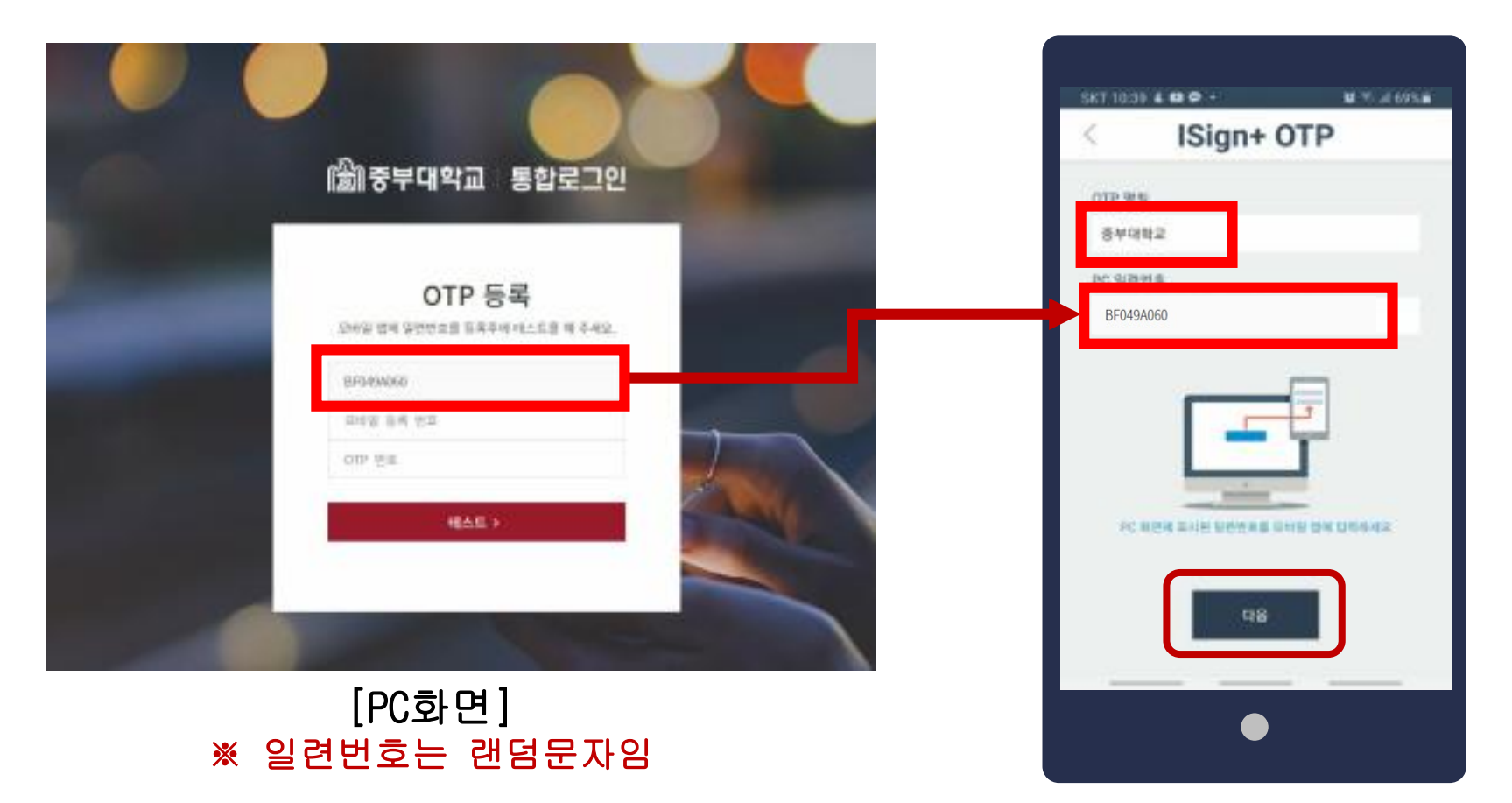

[휴대폰 화면]

⑧ 스마트폰 [모바일 생성번호]를 PC화면의 [모바일 등록 번호] 란에 입력
 ※ 모바일생성번호를 확인하지 않고 넘어갈 경우 어플을 재설치해야 합니다.

| skt 1201 0 ● = - ● % al mixe<br>< ISign+ OTP | 圖중부대학교 통합로그인                                                           |
|----------------------------------------------|------------------------------------------------------------------------|
| 3735ac                                       | <b>OTP 등 록</b><br>모바일 앱에 일전번호를 중독후에 테스트를 해 주세요.<br>C18454060<br>3735ac |
| Ha                                           | HVE.)                                                                  |
| •                                            | [PC: 하며]                                                               |

#### ⑨ 휴대폰의 [다음]버튼을 클릭

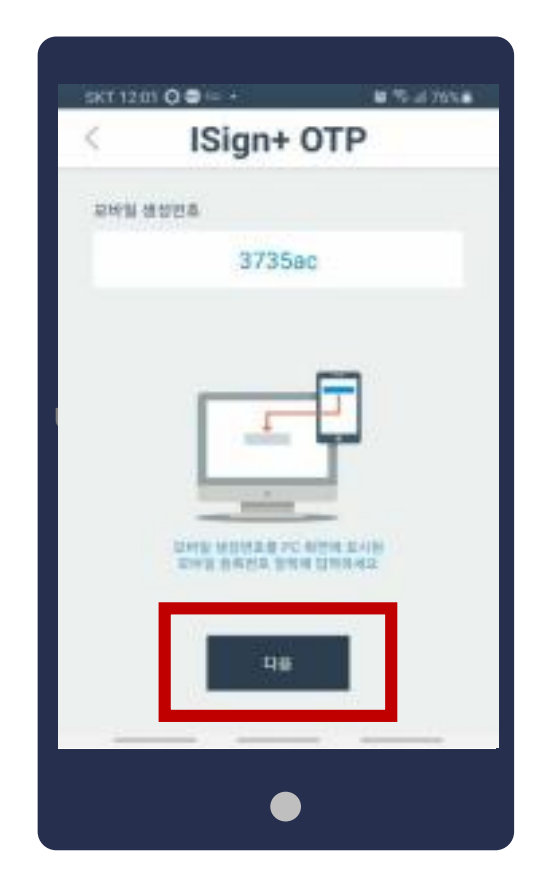

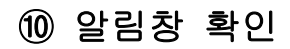

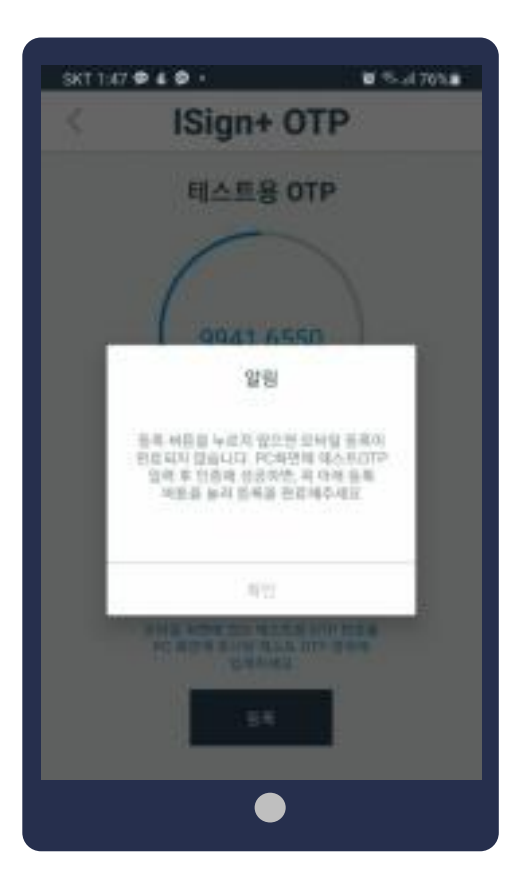

#### ① 휴대폰의 [테스트용 OTP]의 숫자를 PC화면에 입력한 후 [테스트]클릭

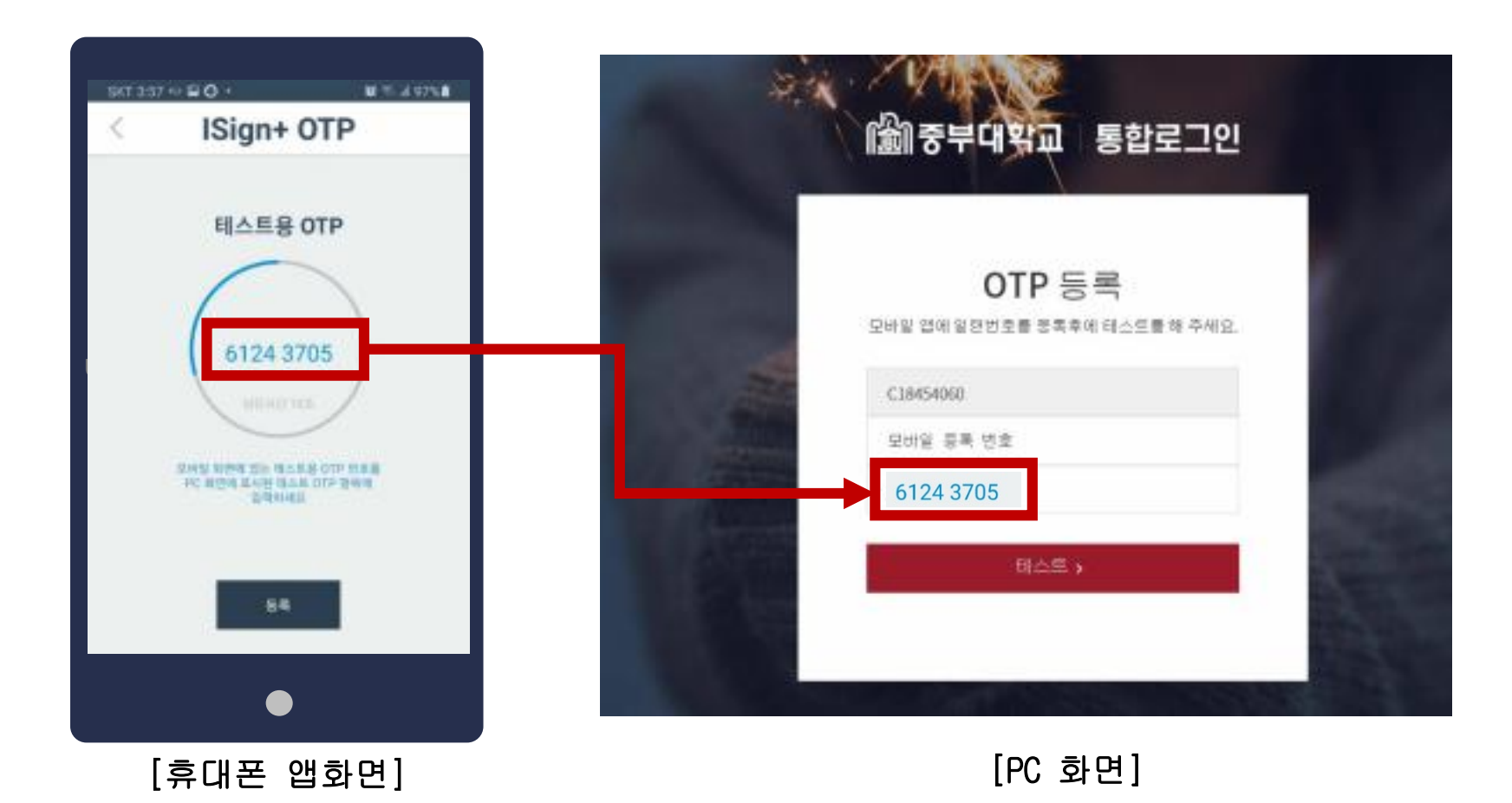

#### 12 테스트 성공 후 [등록]버튼 클릭

| 圖 중부대학교 통합로그인                       |   |
|-------------------------------------|---|
| OTP 등 록<br>테스트성공하였습니다. 등록을 진행해 주세요. |   |
| EE III IIIIII0<br>Ie muli           |   |
| 등록 >                                |   |
|                                     | 1 |

# 3. 통합로그인 실시

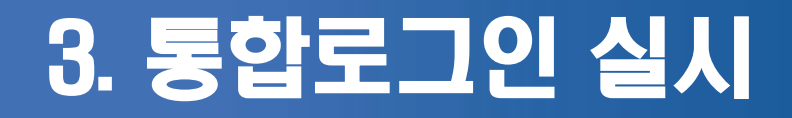

#### 종합정보서비스,사이버강의실,도서관 등 메뉴 접속을 진행할 때, 아래에 절차에 따라 로그인을 실시합니다.

① 통합 로그인 접속 (sso.joongbu.ac.kr)하여 로그인

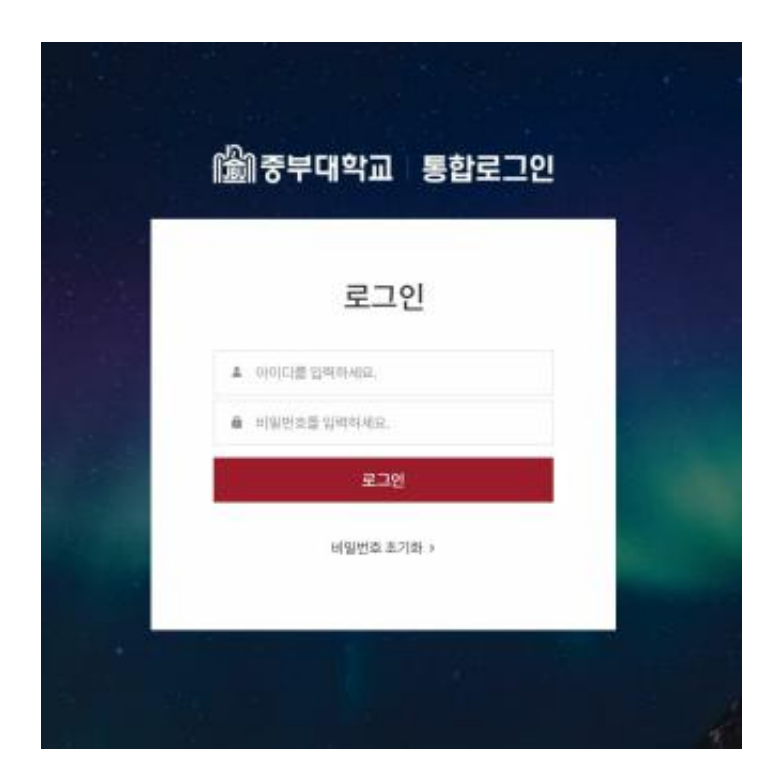

최초 아이디는 학번 최초 비밀번호는 생년월일 6자리

(예) - 아이디 : 7200000 - 비밀번호 : 901225

### 3. 통합로그인 실시

#### ② 로그인 후 원하는 메뉴 클릭 (수강신청 할 경우 종합정보 서비스 클릭)

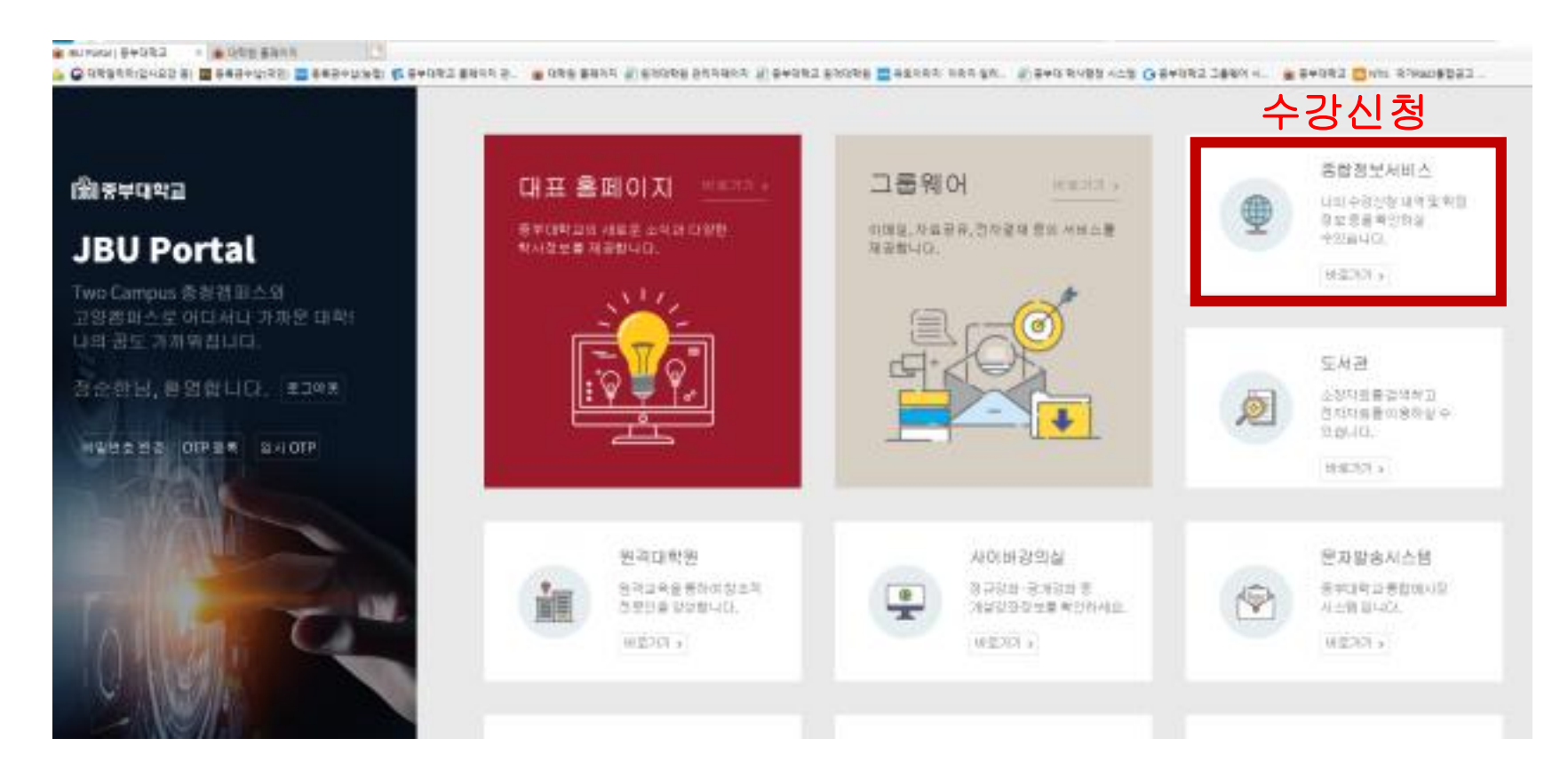

## 3. 통합로그인 실시

#### ③ 어플실행 후 암호입력

#### ④ OTP번호를 해당칸에 입력 → 로그인

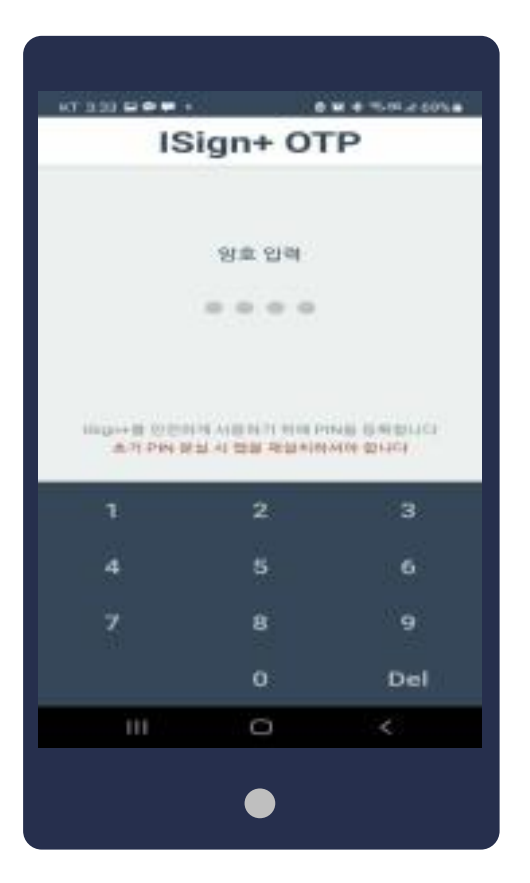

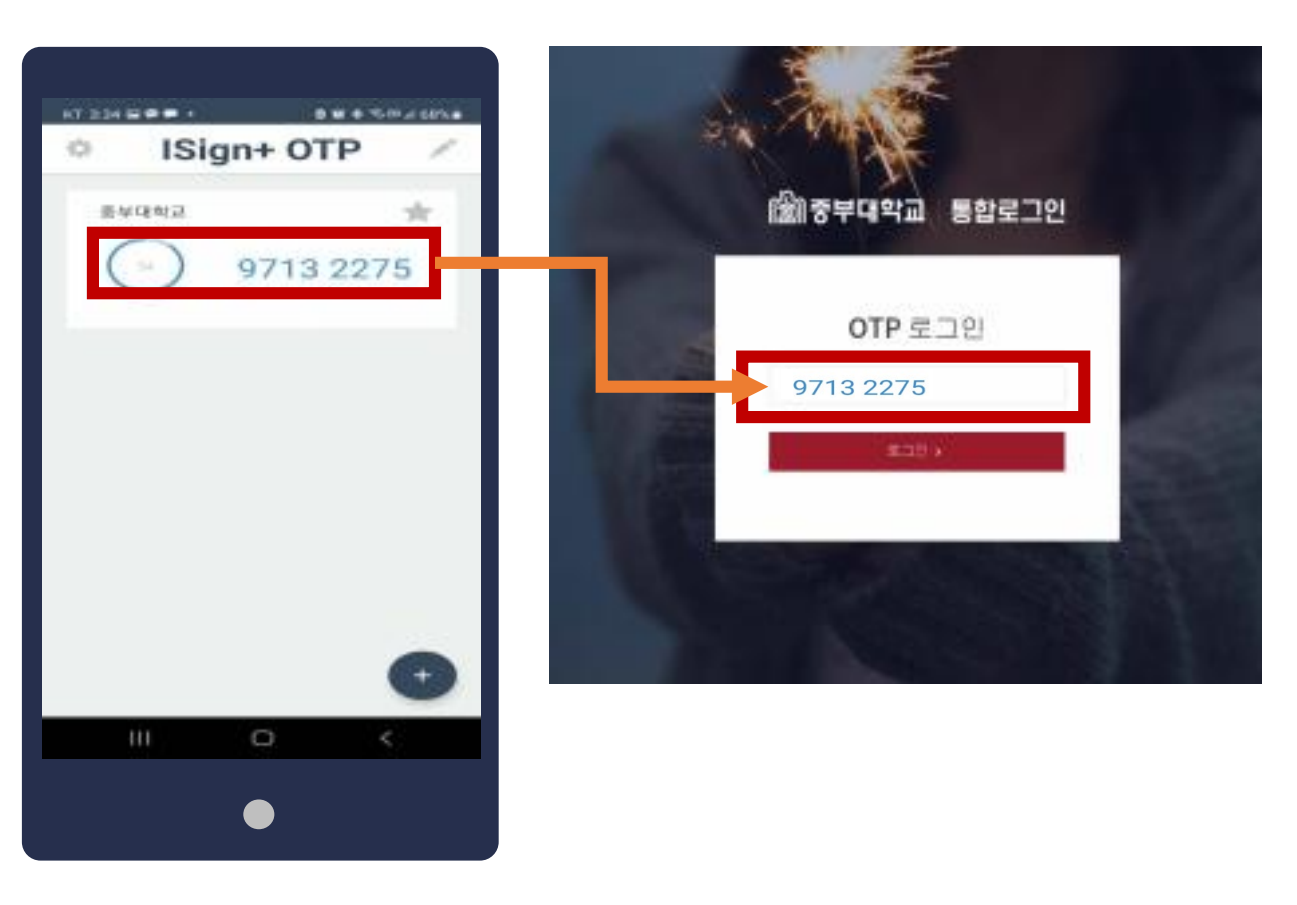

# 4. 수강신청

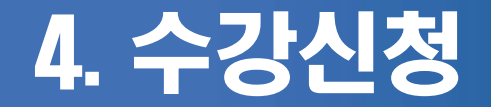

#### ① 통합로그인 → 종합정보서비스 → OTP인증 → 수강정보 → 수강신청

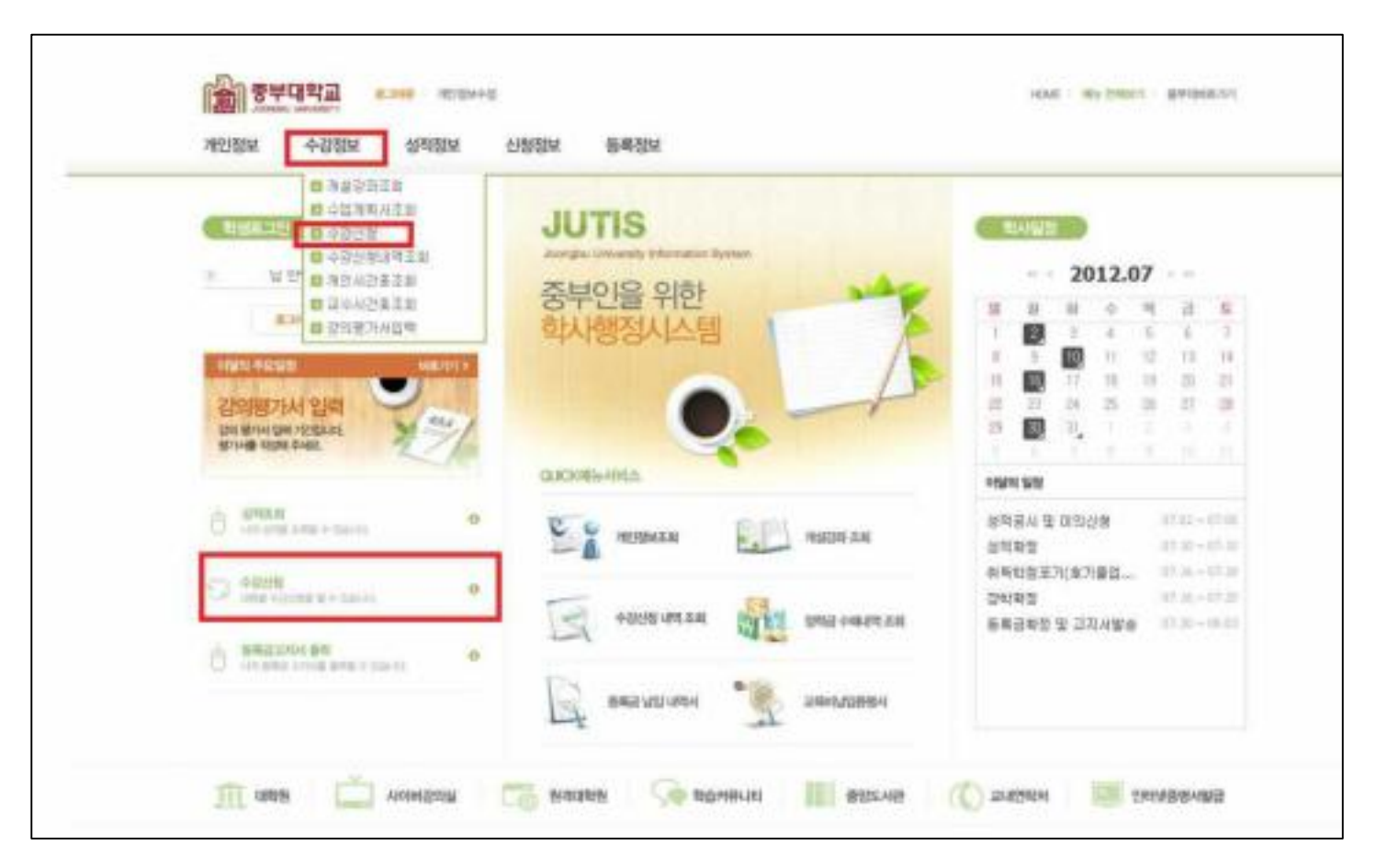

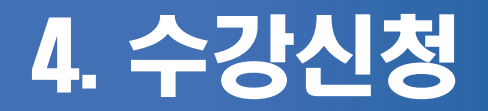

#### ② 수강신청 이용안내를 확인

| 수강형보        | 0.4228                                  |                 |            |                 | 6      | Humi ) 수강정보 ) 수경원1 |
|-------------|-----------------------------------------|-----------------|------------|-----------------|--------|--------------------|
| N#293.0     | - 为经损处                                  |                 |            |                 |        |                    |
| ・心理河南北区部    | - 0448                                  | 840459          | > #222     | 고특강당성진학과        | · 과왕구분 | 역사과법               |
| 0 0000      | - 125                                   |                 | × 4271     | 4               | - 22   |                    |
|             | - #0(4%2)                               | 18              |            |                 |        |                    |
| · 개인시간표조함   | - 3423 11                               |                 |            |                 |        |                    |
| ··· 교수사건물조함 | 수갑산철이용안내                                |                 |            |                 | *      | 요월/시간              |
| 강의평가사입력     | (), (), (), (), (), (), (), (), (), (), |                 |            |                 |        | 80220              |
|             | 수간사탄 개봉의 과수 1                           | 12 Stole All 24 |            | un.             | _      | 2720               |
|             | 한 관목의 신청 하시아                            | BUICK.          |            | 5550            |        | Basi               |
|             | 三 7. 今夜战胜 前永                            |                 |            |                 |        | 8450               |
|             | 수강산철 내적 리스트레                            | E서 과적중의 타추 제크   | 2박스를 선택하신부 | : 식제 버튼을 물덕없니다. | 1      | 51                 |
|             |                                         |                 |            |                 | 824    | 54/시간              |
|             |                                         |                 | 2113       | 과가 중제하지 않습니다.   |        |                    |
|             |                                         |                 |            |                 |        |                    |

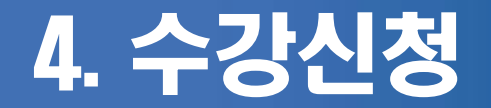

#### ③ 과목선택 후 신청버튼을 누르면 수강신청 내역에 추가

| Constant and a |             |             |              |          |           |                            |                      |
|----------------|-------------|-------------|--------------|----------|-----------|----------------------------|----------------------|
| 48 <u>89</u>   | 0 9868      |             |              |          |           |                            | none > 0.522 > 0.840 |
| 제불감함조회         | - 河田市屋      |             |              |          |           |                            |                      |
| ①管理期目前         | - (1(4)8)   | 影响现效影       | · 9120       | 1244-02  | 121022428 | <ul> <li>- 当初之補</li> </ul> | 석사관점                 |
| 수장산형           | + 9212      |             | · 1871       | 4        |           | + 10192                    |                      |
| 수감산형태역조회       | - 종미수학법     | 18          |              |          |           |                            |                      |
| 제만시간표조회        | - 有益改好 他    | 87          |              |          |           |                            |                      |
| 교수시간표조회        | 21935       | 과목영         |              | 4/33     | 이수구불      | 방당교수                       | 88/42                |
| 갈려로가서입력        | 90723-01    | weat        |              | 3        | 218       | 412D                       | 원격감의                 |
|                | El 90721-01 | ZEREGERE.   |              | 3        | 건공        | 医保护                        | 원격감의                 |
|                | El 90726-01 | 상당실하면 구방법 문 |              | 3        | 건문        | 811821                     | 원격감의                 |
|                | - +20000    |             |              |          |           |                            | 23                   |
|                | 가먹고드        | 21 배 명      | 10.22        | 0        | 수구분 건정    | 100 SS24                   | 우 유필/시간              |
|                |             |             | 正的第          | (2)7) 古川 | 하지 않습니다.  |                            |                      |
|                |             |             | 1.402.000.00 | -        |           |                            |                      |

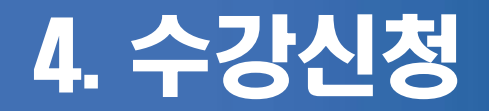

#### ④ 수강신청을 취소할 경우 수강신청내역에서 과목선택 후 삭제

| 42929    | 0.9368                |             |          |     |                                         |        | 100         | nor)+928> <b>488</b> 4 |
|----------|-----------------------|-------------|----------|-----|-----------------------------------------|--------|-------------|------------------------|
| ¥429533  | - 7884                |             |          |     |                                         |        |             |                        |
| 수업계환서조회  | · EX 9159             | 影响印刷器       | + \$228  | 具有研 | ana ana ana ana ana ana ana ana ana ana | 10     | 과정구성        | 석사과왕                   |
| 수값산형     | + 4195                |             | + =171   | .4  |                                         | +      | 상명          |                        |
| 수강선생태역조형 | · #0(04)2             | 18          |          |     |                                         |        |             |                        |
| 地位以び重立会  | - 3462219 2           | 1.82        |          |     |                                         |        |             |                        |
| 呈立川辺王王郎  | 214.21드               | 25 4 12     |          | 112 | 0.078                                   | 1 1912 | <b>祝</b> 今  | 요물/시간                  |
| 급의로가사입력  | E 18725-01            |             |          | 3   | 0e                                      | 100    | :0)         | 8404                   |
|          | ET 90721-01           | 24.09       |          | э.  | 38                                      | 2.0    | 2           | 8363                   |
|          | ES 90726-01           | 19882333W18 |          | э   | 38                                      | 218    | 129         | 원격장의                   |
|          | - 4358W               | 4           |          |     |                                         |        |             | 公開                     |
|          | 기루코드                  | 298         | 45.53    | 0   | 147¥                                    | 신향상태   | 당당교수        | 89/112                 |
|          | [ <u>]</u> ] 90723-01 | 操用수렴        | з        |     | 23                                      | 신규     | <b>R</b> SD | 許제감이                   |
|          |                       |             | 21 22 22 | 8   |                                         |        |             | 3                      |

### 중부대학교 대학원 입학을 진심으로 축하드립니다.